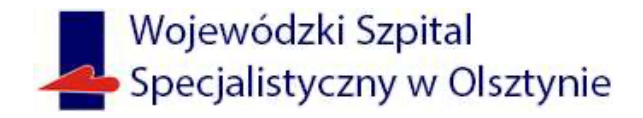

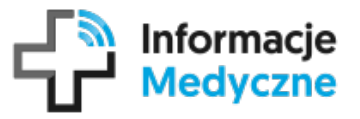

Dzięki aplikacji mobilnej Informacje Medyczne, uzyskasz dostęp do dokumentacji opisującej Twoje leczenie w szpitalu lub przychodni.

## 1. Pobierz aplikację

Aplikacja dostępna jest na urządzenia z systemem Android i iOS. https://informacje-medyczne.asseco.com

## 2. Dodaj jednostkę:

Dodaj jednostkę z listy zarejestrowanych wpisując REGON: 000293976 lub skanuj QR kod:

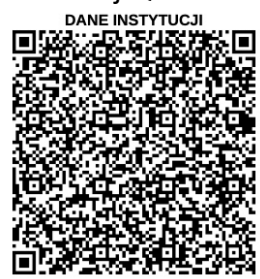

3. Pobierz dane z wybranej jednostki klikając w:

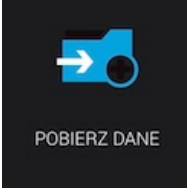

4. Sprawdź swoją dokumentację (np. wyniki badań laboratoryjnych) w sekcji:

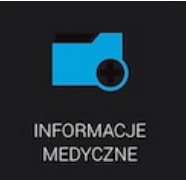

następnie w "Wyniki badań". Aby uzyskać pełen podgląd wyniku badania kliknij w ikonę

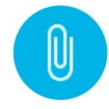

Uwaga – do działania aplikacji wymagane jest wyrażenie zgody na przekazywanie danych do systemu Informacje Medyczne.

W tym celu konieczny jest kontakt z pracownikiem rejestracji Wojewódzkiego Szpitala Specjalistycznego w Olsztynie, który dokona procesu rejestracji pacjenta w systemie Informacje Medyczne i wygeneruje PIN. Uzyskany PIN należy wpisać w aplikacji.